#### WEB マップ 利 用 案内

# 簡易説明書

# 3月4日、5日とも出発式で改めてご説明いたします。事前参照資料としてご覧下さい。

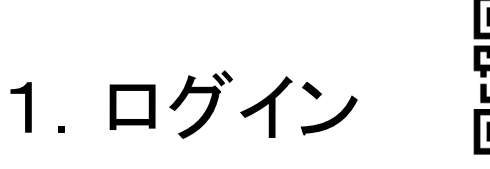

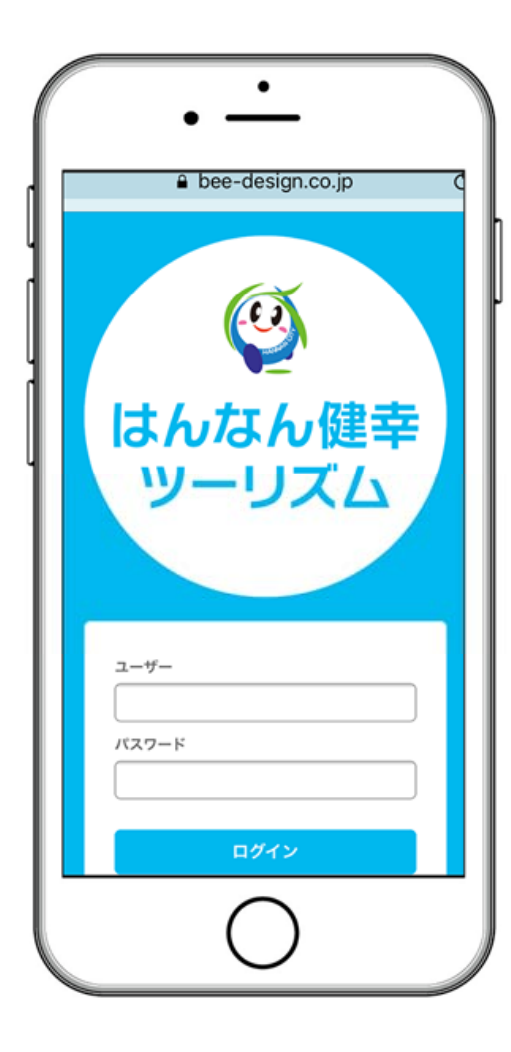

上記のQRコードを読み込むか、下記のURLICアク セスすると、左の図のようなページが表示される。 https://bee-design.co.jp/hannan/ 表示されたら、指定されたユーザ名、パスワードを 入力する。 ユーザ名、パスワードを入力し、ログインボタンを 押すとログインできる。 ユーザ名:お名前(苗字のローマ字表記) パスワード:大会参加券の右下に表記 (4桁の数字)

ログインが成功すると、メニュー画面が表示される。 メニューに関しては次のページを参照。 ※ブラウザを切ると再度ログインが必要となる

### 2. メニュー画面

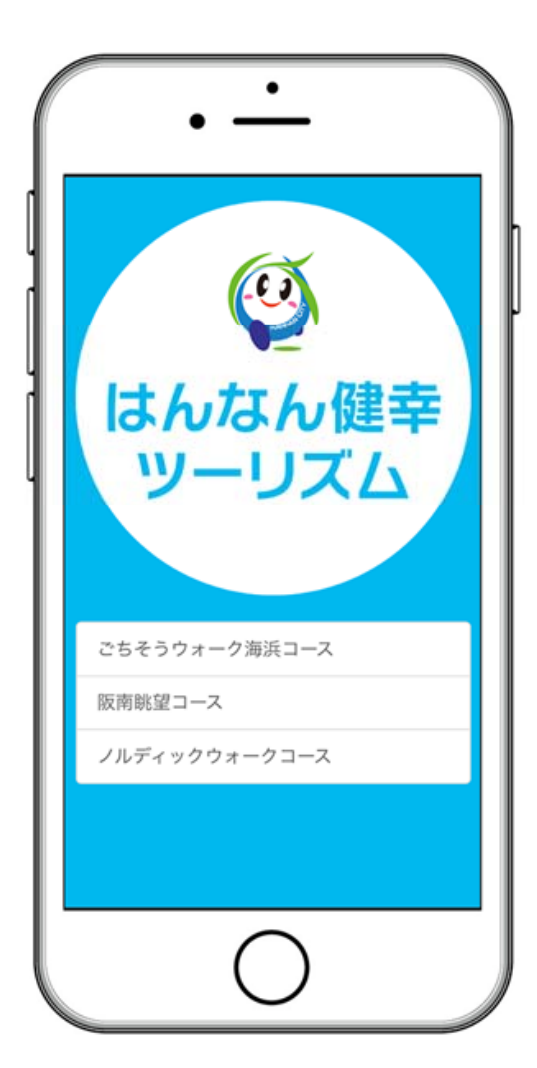

メニュー画面では、参加するコースを選択する。 各コースのページの見方は、以降のページ参照。

## 3. 各コース画面

許可しない

"https://bee-design.co.jp"が 現在の位置情報を利用します。 よろしいですか?

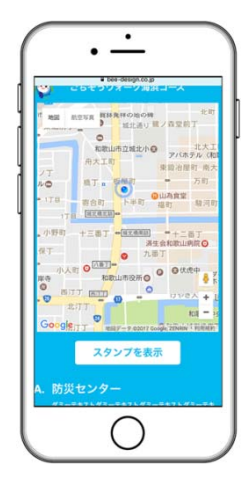

各コース画面に入ると、以下のような警告が表示されるので、OKボタン(許可ボタン)を押す。

コースに入ると、上部にはGoogleMapが表示され、Mapの真ん中には点滅している 青い点が表示される(これは現在地を表しています)。地図の下には、地図上に登録 されているコース内のスポットの情報が一覧で表示される。

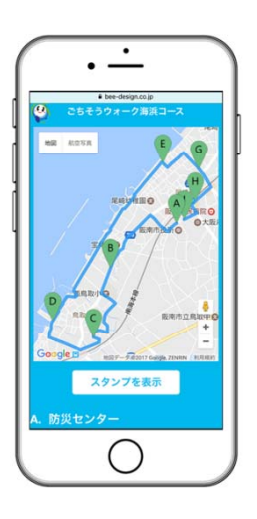

地図には、コースの道順と、コース内の各スポットが表示されているため、スポットA から順に、各スポットを回ってもらう。 スポットに表示されているアルファベットを押すと、スポットの画像が表示される。 また、スポットに近づくと、スタンプを取得するボタンが、地図下のスポット情報の右 側に表示されるので、そのボタンを押し、スタンプを取得してもらう。

\*スタンプ取得ボタン=

取得したスタンプについては、地図下にある「スタンプを表示」ボタンより、スタンプ取得ページで一覧が確認できる。スタンプ取得ページについては、以降のページ参照。

なお、コース名の左のはなていを押すと、メニュー画面に戻ることができる。

# 4. スタンプー覧画面

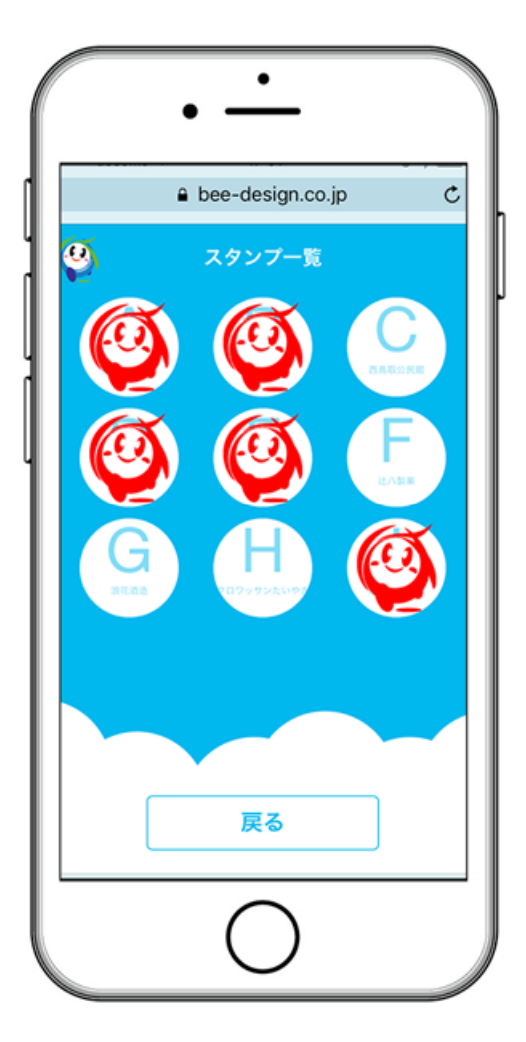

取得したスタンプを一覧表示します。

未取得の箇所には、取得できるスポット番号と名称が表示されています。

戻るボタンで各コース画面に戻ります。